# Stappenplan

# 'Wijzigen van Academic Support Centre'

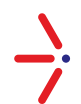

Wijzig nu uw huidige ASC naar SLBdiensten/Fastlane ASC in slechts 8 stappen!

## Inloggen

- Ga naar www.NetAcad.com
- Bovenin kiest u voor 'Log In'
- > Vul uw gegevens in en kies voor 'Log In'

## Stappenplan

- 1. Ga naar I'm Managing
- 2. Kies voor Switch Academy
- 3. Ga naar Details
- 4. Kies voor My ASC Relastionship

| X Uownload Submissions X \G Intal exam feedback net: X \introduction to Network: X \ Introduction to Network: X \ |                    | e - B ×                       |
|----------------------------------------------------------------------------------------------------|--------------------|-------------------------------|
| ← → C ≜ Secure   https://www.netacad.com/group/landing/v2/manage/                                                 |                    | ☆ □ ○ ᠔ :                     |
| cisco Networking Academy                                                                                          |                    |                               |
|                                                                                                    |                    |                               |
| My NetAcad                                                                                                    | <sup>ന്ന</sup> കം  |                               |
|                                                                                                    |                    | <u>~~ () Think too % year</u> |
| NetAcad.com Scheduled Maintenance March 31 View Details                                                           |                    |                               |
| I'm Teachi 1 I'm Managing I'm Learning                                                                            |                    |                               |
|                                                                                                    |                    |                               |
| 2 Switch Academy: Cisco Netherlands -                                                                             |                    | _                             |
| Cisco Netherlands                                                                                                 |                    | Share                         |
| CISCO ACADEMY                                                                                                    |                    | Idea                          |
|                                                                                                    |                    |                               |
|                                                                                                    | Launch Canvas >    |                               |
| Academy Actions                                                                                                   |                    |                               |
| Academy Success Dashboard                                                                                         | Offer More Courses |                               |
|                                                                                                    |                    |                               |
|                                                                                                    |                    |                               |
|                                                                                                    |                    |                               |
|                                                                                                    |                    |                               |
|                                                                                                    |                    | 1024 m                        |
| 🕂 🔾 lype here to search 🕹 🛄 🔁 📷 🗹 🔇 💁 🖬 🧐 🛄 🖬 👘 🖉 🛃                                                               |                    | ∧ ➡ //; ⊄× ENG 23-3-2018      |

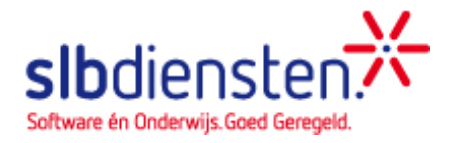

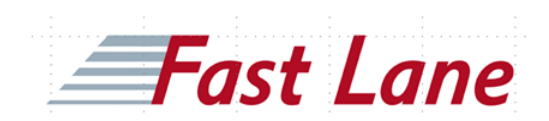

- 5. Kies bij Find an ASC voor search en typ SLB in
- 6. Selecteer SLBdiensten/Fast Lane

| C A Secure   https://www.en | with scalar inc. A ( ) introduced concerned and international products A (                                                                              | A.D.                  |
|-----------------------------|----------------------------------------------------------------------------------------------------|-----------------------|
| Secure   https://www.ne     | 28aCad.com/group/landing/v2/manage/                                                                                                    | ¥ 🖬                   |
|                             | ( Return )                                                                                                    |                       |
|                             |                                                                                                    |                       |
|                             | My ASC Relationship                                                                                                    |                       |
|                             | Cisco Netherlands                                                                                                    |                       |
|                             |                                                                                                    |                       |
|                             | Active Academy Support Center Account                                                                                                    |                       |
|                             |                                                                                                    |                       |
|                             |                                                                                                    |                       |
|                             |                                                                                                    |                       |
|                             |                                                                                                    |                       |
|                             | Don't Have an Academy Support Center? Find One                                                                                                    |                       |
|                             | Find an ASC                                                                                                    |                       |
|                             | ASCs are leaders within the community who provide academies with guidance                                                                               |                       |
|                             | and ongoing support. Academies that plan to teach IT Essentials, CCNA, CCNA<br>Security or CCNP courses are required to affiliate with an ASC. ASCs may |                       |
|                             | charge a fee for their services.                                                                                                    |                       |
|                             | Q Search                                                                                                    |                       |
|                             |                                                                                                    |                       |
|                             | Request Relationship                                                                                                    |                       |
|                             | Once you find an ASC, either through the locator above or another method, enter<br>the name below to request a relationship with that ASC.              |                       |
|                             | st at                                                                                                    |                       |
|                             |                                                                                                    |                       |
|                             |                                                                                                    |                       |
|                             | NAME COUNTRY/REGION STATE CONTA                                                                                                    | CT NAME CONTACT EMAIL |
|                             | SLBdiensten / Fast Lane Netherlands North Holland                                                                                                    |                       |
|                             |                                                                                                    |                       |

#### 7. Vul bij als reden 'Other' in

#### 8. Kies voor Submit

| 🗱 Download Submissions 🛛 🗙 🕞 final exam feedback net 🛛 🗙 🕒 Introduction to Network 🗙 🛣 Fm Managing                                                                                                    | - Network ×                                                                                                    | θ - α ×             |
|----------------------------------------------------------------------------------------------------|----------------------------------------------------------------------------------------------------|---------------------|
| ← → C a Secure   https://www.netacad.com/group/landing/v2/manage/                                                                                                    |                                                                                                    | ☆ 🛛 🕫 👌 ፤           |
| Netkland com Schwidder Maintenance M   ASC Name: Size Network   ASC Name: Class Network   Email: Ris Bearing   Don't Have an Academy Support Center? Find   Find an ASC   ASGs are leaders within the community<br>and organization of COLPH compared apport. Academises that pl<br>shorts are leaders within the community<br>and organization of COLPH compared apport. Academises that pl<br>shorts are leaders within the community<br>and organization of COLPH compared and an ASC.   C Carch   Name: Reposed Relationship   Inco you find an ASC, either through th<br>the came balow to respect a relationship   ab Q: | Arrowski ASSC Relationship   Arrowski Assa Asstanting water water base are term. Please provide a reason to remnaring your existencing water base are term.   In a request for a relationship water water base are term.   Arrowski Asstanting Support Center   Ind a request for a relationship will be sente   Asstanting Fast Lame Academy Support Center   Arrowski Asstanting Support Center   Ind a request for a relationship will be sente   Asstanting Fast Lame Academy Support Center   Torm envisionship will not be active will the new ASC supports it.   Intervention and the active will the new ASC supports it. | Store (8)           |
| NAME                                                                                                    | COUNTRY/REGION STATE CONTACT NAME CONTACT EMAIL                                                                                                    |                     |
| O SLBdiensten / Fast Lane                                                                                                    | Netherlands North Holland Jeroen Borgsteede jeroen.borgsteede@sibdier                                                                                                    | nsten ni            |
| Terris and Coudboxy Philary Telement Coudo Policy                                                                                                    | Showing 1 🖤 🤍 < 1-1 of 1.<br>Trainers                                                                                                    |                     |
| Net-Keat, a Charz Carpenste Social Responsibility program, is an IT skills and career ba                                                                                                    | alderg program wolkable to hearing institutions and individuals worklobds.                                                                                                    | o ED (É 14 NVC 1033 |

## Uw ASC is nu succesvol gewijzigd!

# Blijf op de hoogte!

- Meer informatie vindt u op www.slbdiensten.nl onder 'Leren en Certificeren'
- Schrijf u in voor de Leren & Certificeren nieuwsbrief via SLBdiensten.nl/blijfopdehoogte
- Meld u aan op ons docentennetwerk Yammer/itacademy
- Bekijk onze agenda van evenementen en trainingen over Cisco Networking Academy op SLBdiensten.nl/agenda

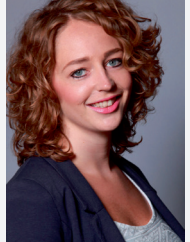

#### Contact

Voor al uw vragen over bovenstaande onderwerpen, kunt u contact opnemen met **Anja Lakeman** (Productmanager Leren en Certificeren) via 020-4201396 of servicedesk@slbdiensten.nl.

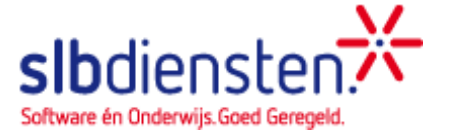

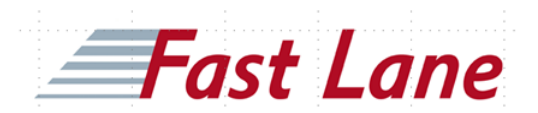